## Checking for Updates for Microsoft Office [Macintosh]

Microsoft AutoUpdate for Mac, which comes with Office, can keep the whole suite of Microsoft Office software (Excel, Outlook, PowerPoint, and Word) up to date. When AutoUpdate is set to check for updates automatically on a daily, weekly, or monthly basis, there's no need to search for critical updates and information; AutoUpdate delivers them directly to your computer.

## Start Microsoft "Check for Updates"

|            | Word     | File    | Edit | View       | Insert         | Format       | Font         | Tools          | Table      | Window  | Work          | Help | \$                         |    |
|------------|----------|---------|------|------------|----------------|--------------|--------------|----------------|------------|---------|---------------|------|----------------------------|----|
| 0          | 0        |         |      |            |                |              |              |                | Docι       | iment1  |               |      | Search                     |    |
| •          | 🔊 🖥      |         | 5.   | <b>N</b> . | <b>Š</b>       |              | ] ¶          |                | <b></b>    |         | 100% -        |      | Word Help                  |    |
| New        | Open Sav | e Print | Undo | Redo       | Format         | Tables Colur | nns Sho      | w Navigatio    | on Gallery | Toolbox | Zoom          |      | Check for Updates          |    |
|            |          |         |      |            | Docu           | ment Element | ts           | Quick Table    | s          | Charts  | SmartAr       |      | Visit the Product Web Site |    |
| <b>P</b> , |          |         |      | 1          | [] • • • • • • |              | · · 1  · · · | 1 · · · 2  · · | 3          |         | (4) · · · · · |      | Send Feedback about Word   | 11 |

- Start Any Microsoft Office Application (e.g. Microsoft Word, Microsoft Excel, etc)
- From the Help Menu, Choose "Check for Updates"

| nformation ab             | out AutoUpdat     | e, see Help.    | your micro.      | ione software. For more |
|---------------------------|-------------------|-----------------|------------------|-------------------------|
| How would yo              | u like to chec    | k for softwa    | re updates?      |                         |
| OManu                     | lly               |                 |                  |                         |
| <ul> <li>Auton</li> </ul> | natically         |                 |                  |                         |
| Check                     | for Updates       | Weekly          | \$               |                         |
| Checki                    | ng occurs only wi | hen you are con | nected to the Ir | iternet.                |
|                           |                   |                 |                  |                         |

## Click on "Check for Updates"

|                               | Name                                                                                                    | Type                                             | Released                                   | Size                 |
|-------------------------------|----------------------------------------------------------------------------------------------------|--------------------------------------------------|--------------------------------------------|----------------------|
|                               | Office 2008 12.3.6 Update                                                                                 | Critical                                         | 3/12/13                                    | 209.7 MB             |
| $\checkmark$                  | Lync 14.0.5 Update                                                                                        | Critical                                         | 6/5/13                                     | 25.9 MB              |
| $\checkmark$                  | Office 2011 14.3.5 Update                                                                                 | Critical                                         | 6/11/13                                    | 113.0 MB             |
| This up                       | date fixes critical issues and al                                                                         | so helps to in                                   | nprove securi                              | ity. It              |
| This up<br>include<br>content | date fixes critical issues and als<br>s fixes for vulnerabilities that a<br>s of your computer's memory v | so helps to in<br>n attacker ca<br>with maliciou | nprove securi<br>n use to over<br>is code. | ity. It<br>write the |

Any software that is checkmarked, will be downloaded and installed, when you click "Install".